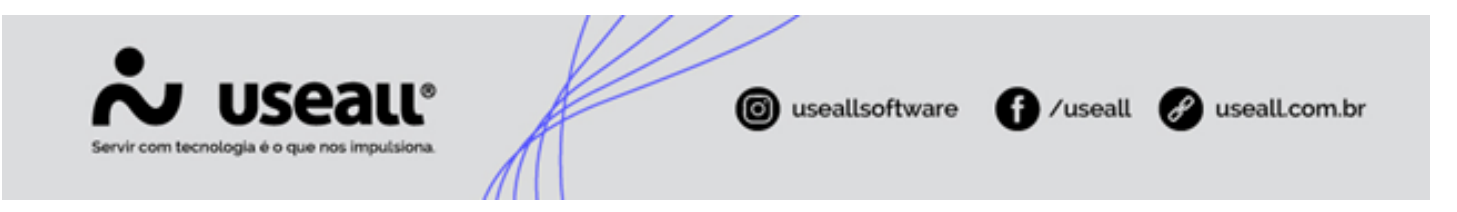

# Painel de compras

- Objetivo
- Processos

# Objetivo

Através do módulo compras, o sistema apresenta duas formas de gerenciar as compras de acordo com o tipo de empresa, pelo processo de Compra rápida, sendo utilizado por empresas do tipo distribuidora ou através do processo de demanda, necessidade e solicitação de compras, utilizado por empresas do tipo indústria.

A partir do momento que uma solicitação de compras é aprovada, o setor de compras pode acompanhar, gerenciar todas as solicitações geradas, negociando as compras e aprovando-as, através do **Painel de compras**.

# Processos

Ao acessar a funcionalidade de painel de compras são exibidos as abas Solicitação de compras e Negociação em andamento.

Matriz Criciúma & (48) 3411-0600 Unidade Florianópolis

Unidade Caxias do Sul & (54) 99631-8810

|                  | <b>.</b> U             | seau               | Ľ                              |                         | useallsoftware | f /useall | Ð   | useall           | .com.l | br       |
|------------------|------------------------|--------------------|--------------------------------|-------------------------|----------------|-----------|-----|------------------|--------|----------|
|                  | n com accroage         | e o que nos imputs |                                |                         |                |           |     |                  |        |          |
| <b>~</b> ∪:<br>≡ | Seall M2               |                    |                                |                         |                |           | ० 🖁 | ¥ <sup>3</sup> 🖻 | ₽ 🚷    | <b>7</b> |
| <b>↑</b><br>∠∠   | Fornecedores           | Itens e serviços   | Tabelas de preços<br>de compra |                         |                |           |     |                  |        |          |
|                  | 🚑 Compra rápida        | Painel de compras  | Conhecimento de transportes    |                         |                |           |     |                  |        |          |
|                  | Solicitações de compra | Pedido de compra   | Notas fiscais de entrada       | Importar XML do<br>CT-E |                |           |     |                  |        |          |
| \$<br>⊞          | Necessidade de compra  | Demanda            | Entrada                        | Importar XML da<br>NF-e |                |           |     |                  |        |          |
|                  |                        |                    |                                |                         |                |           |     |                  |        |          |
|                  | Listas                 | Velatonos          | Mais opçoes                    |                         |                |           |     |                  |        |          |
|                  |                        |                    |                                |                         |                |           |     |                  |        |          |
|                  |                        |                    |                                |                         |                |           |     |                  |        |          |
|                  |                        |                    |                                |                         |                |           |     |                  |        |          |
|                  |                        |                    |                                |                         |                |           |     | С                | ompras | s        |

Acesso em: Compras > Painel de compras

# Aba - Solicitação de compras

Nesta aba são exibidos os filtros e botão pesquisar, *grid* de solicitações de compras, botão nova solicitação, botão iniciar negociação, botão comprar agora e o botão mais opções.

#### Filtros solicitação de compras e botão pesquisar

Após aplicado os filtros, pode-se clicar no botão **Pesquisar** para apresentar as informações na *Grid* - Solicitação de compras, quando houver informações para serem apresentadas.

| *        | Jseau M2                                                                                                    | ۹       | #          | <b>(1</b> ) E |            | <b>()</b> |
|----------|----------------------------------------------------------------------------------------------------|---------|------------|---------------|------------|-----------|
| =        | Compras Painel de compras                                                                                                    |         |            |               |            |           |
| A        | Solicitações de co Negociações em a                                                                                                    |         |            |               |            |           |
| <u>~</u> |                                                                                                    |         |            |               |            | \$        |
| ŵ        | Item Q Grupo do item Q V                                                                                                    |         |            |               |            |           |
| &        | Q. Pesquisar D. Nova solicitação 🏋 Iniciar negociação 🏋 Comprar agora Mais opções ∨                                                                                                    |         |            |               |            | 0         |
| Ъ.       | Item         Descrição         Lead time item         Lead time former.         Solicitarite         Solicitação         Dias desde a solicitaç         Status         Un.         Solicitado | Estoque | Est. mínim | io Cor        | nsumo médi | o Prev    |
|          |                                                                                                    |         |            |               |            |           |
| \$       |                                                                                                    |         |            |               |            |           |
|          |                                                                                                    |         |            |               |            |           |
|          |                                                                                                    | _       | _          |               |            |           |

Matriz Criciúma & (48) 3411-0600 Unidade Florianópolis

Unidade Caxias do Sul & (54) 99631-8810

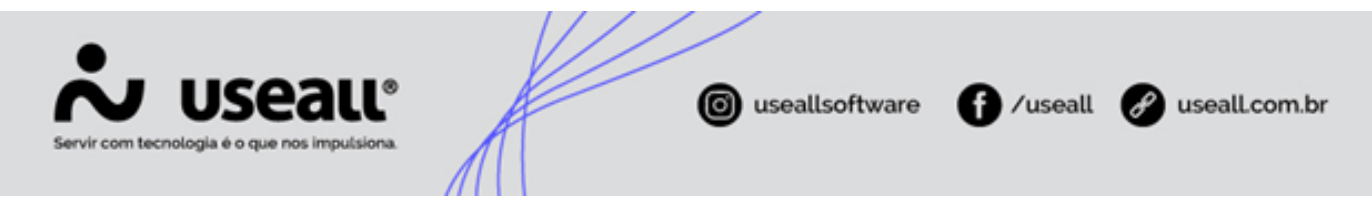

#### Grid - Solicitação de compras

Na grid são apresentados os registros conforme os filtros selecionados.

| *        | Jseall M2                                           |                     |                   |                        |             |                        |          |     |            |         | # 4 <sup>3</sup> |         |         | 8    |
|----------|-----------------------------------------------------|---------------------|-------------------|------------------------|-------------|------------------------|----------|-----|------------|---------|------------------|---------|---------|------|
| ≡        | Compras Painel de compras                           |                     |                   |                        |             |                        |          |     |            |         |                  |         |         |      |
| A        | Solicitações de co Negociações em a                 |                     |                   |                        |             |                        |          |     |            |         |                  |         |         |      |
| <u>~</u> | ∧ Q, + Filtros avançados                            | 00 Einalidada       |                   |                        |             |                        |          |     |            |         |                  |         |         | \$   |
| ŵ        | Item                                                | Q ~ Grupo do item   |                   | Q ~                    |             |                        |          |     |            |         |                  |         |         |      |
| &        | 🔍 Pesquisar 🗋 Nova solicitação 🏋 Iniciar negociação | 🎦 Comprar agora 🛛 M | lais opções 🗸 🗸   |                        |             |                        |          |     |            |         |                  |         |         | 0    |
| Ϋ́       | Item Descrição                                      | Lead time item      | Lead time fornec. | Solicitante            | Solicitação | Dias desde a solicitaç | Status   | Un. | Solicitado | Estoque | Est. mínimo      | Consumo | o médio | Prev |
| _        | Finalidade: Matéria-prima (Industrialização)        |                     |                   |                        |             |                        |          |     |            |         |                  |         |         |      |
|          | O 10 PORDUTO 01                                     |                     |                   | NF-E EMITIDA EM AMBIEN | 22/12/2023  |                        | O Aberto | M3  | 2.00       | 961.00  | 0.00             |         | 0.00    |      |
| ċ        | Finalidade: Revenda                                 |                     |                   |                        |             |                        |          |     |            |         |                  |         |         |      |
| Ŷ        | O 11514 PRODUTO 02                                  |                     |                   | NF-E EMITIDA EM AMBIEN | 23/06/2021  | 912                    | Aberto   | UN  | 100.00     | 72,00   | 0.00             |         | 0,00    |      |
|          |                                                     |                     |                   |                        |             |                        |          |     |            |         |                  |         |         |      |
|          |                                                     |                     |                   |                        |             |                        |          |     |            |         |                  |         |         |      |

Para cada registro é exibido a ação (), ao clicar nesta ação abrirá o histórico de compras do item. Na coluna ao lado, é exibido o código do item, facilitando o acesso aos detalhes do item.

Na grid é possível visualizar as colunas *Lead time* fornecedor que traz a informação *lead time* conforme o cadastro do item, aba fornecedores e *Lead time* que traz a informação *lead time* conforme cadastro do item, aba compras.

#### Nova solicitação

Ao clicar no botão **Nova solicitação** é apresentada a tela para criar uma solicitação de compra, dividida em duas abas: Dados da solicitação e Itens.

Matriz Criciúma & (48) 3411-0600 Unidade Florianópolis & (48) 99168-2865 Unidade Caxias do Sul & (54) 99631-8810

| Solicitaçã                                        | io de com                                                                                | ipia                                                              |                |              |               |                |          |                                      |        |
|---------------------------------------------------|------------------------------------------------------------------------------------------|-------------------------------------------------------------------|----------------|--------------|---------------|----------------|----------|--------------------------------------|--------|
| Dados da                                          | solicitação                                                                              | Itens                                                             |                |              |               |                |          |                                      | Т      |
| Có                                                | ódigo                                                                                    |                                                                   |                |              |               |                |          |                                      | 1      |
| Núr                                               | mero                                                                                     |                                                                   | 0              |              |               |                |          |                                      |        |
| Data solicit                                      | tação 01/09                                                                              | 9/2023                                                            |                |              |               |                |          |                                      |        |
| Solicit                                           | tante NF-E                                                                               | EMITID                                                            | A EM AMBIEI    | NTE DE HOM   | DLOGACAO - SE | M VALOR FISCAL | (4)      | Q ~                                  | 2      |
| Finali                                            | dade Maté                                                                                | ria-prim                                                          | a (Industriali | zação)       | ~             |                |          |                                      |        |
| Observ<br>int                                     | /ação<br>terna                                                                           |                                                                   |                |              |               |                |          |                                      |        |
|                                                   |                                                                                          |                                                                   |                |              |               |                |          |                                      |        |
|                                                   |                                                                                          |                                                                   |                |              |               |                |          |                                      |        |
|                                                   |                                                                                          |                                                                   |                |              |               |                |          |                                      |        |
|                                                   |                                                                                          |                                                                   |                |              |               |                |          |                                      |        |
|                                                   |                                                                                          |                                                                   |                |              |               |                |          |                                      |        |
|                                                   |                                                                                          |                                                                   |                |              |               |                |          |                                      |        |
|                                                   |                                                                                          |                                                                   |                |              |               |                |          |                                      |        |
|                                                   |                                                                                          |                                                                   |                |              |               |                |          |                                      |        |
|                                                   |                                                                                          |                                                                   |                |              |               | 🖏 Processar    | 🛱 Salvar | × Descartar                          |        |
| Solicitaçã                                        | io de com                                                                                | ipra                                                              |                |              |               | Processar      | 🖻 Salvar | × Descarta                           | r      |
| Solicitaçã                                        | io de com                                                                                | npra                                                              |                |              |               | Processar      | 🖻 Salvar | × Descartar<br>– 13                  | r      |
| Solicitaçã<br>Dados da                            | io de com<br>solicitação                                                                 | ipra<br>Itens                                                     |                |              |               | 🔆 Processar    | 🖻 Salvar | × Descartar<br>– ∷                   | r      |
| Solicitaçã<br>Dados da                            | ío de com<br>solicitação<br>o                                                            | ipra<br>Itens                                                     |                |              |               | Se Processar   | 🖻 Salvar | × Descartar<br>– ¤                   | ×      |
| Solicitaçã<br>Dados da<br>Dovo                    | io de com<br>solicitacão<br>o                                                            | npra<br>Itens                                                     |                |              |               | * Processar    | E Salvar | × Descartai<br>– □                   | r<br>× |
| Solicitaçã<br>Dados da<br>Nov                     | io de com<br>solicitação<br>o<br>vo item                                                 | ipra<br>Itens                                                     |                |              |               | 🔆 Processar    | Salvar   | × Descartar<br>- ∷<br>- ∷ ×          | ×      |
| Solicitaçã<br>Dados da<br>Davos                   | io de com<br>solicitacão<br>o<br>vo item<br>I<br>Unid                                    | Ipra<br>Itens                                                     |                |              |               | Processar      | Salvar   | × Descartar<br>- ∷<br>- ∷ × □<br>Q ∨ | r<br>X |
| Solicitaçã<br>Dados da<br>Davos                   | io de com<br>solicitacão<br>vo item<br>I<br>Unid<br>Quantid                              | Itens                                                             |                | Q. ~<br>0,00 |               | Processar      | Salvar   | × Descartai<br>– □<br>- □ ×<br>Q ×   | ×      |
| Solicitaçã<br>Dados da<br>Nov                     | io de com<br>solicitacão<br>o<br>vo item<br>I<br>Quantid<br>Data necessid                | Itens                                                             | 09/2023        | Q, ~<br>0,00 |               | 🔆 Processar    | Salvar   | × Descartar<br>- □<br>- □ ×<br>Q ×   | r<br>  |
| Solicitaçã<br>Dados da<br>Dados da                | io de com<br>solicitacão<br>vo item<br>I<br>Unid<br>Quantid<br>Data necessid<br>Compleme | Itens                                                             | 09/2023        | Q, ~<br>0,00 |               | Processar      | Salvar   | × Descartar<br>- ∷<br>- ∷ ×          | r      |
| Solicitaçã<br>Dados da<br>Nov                     | io de com<br>solicitacão<br>vo item<br>I<br>Quantid<br>Data necessid<br>Compleme         | Itens Itens ade ade 01/ ento                                      | 09/2023        | Q, ~<br>0,00 |               | * Processar    | Salvar   | × Descartar<br>- ∷<br>- ∷ ×          | ×      |
| Solicitaçã<br>Dados da<br><b>Dados da</b><br>Nove | io de com<br>solicitacão<br>vo item<br>Unid<br>Quantid<br>Data necessid<br>Compleme      | Ipra<br>Itens<br>tem [<br>ade _<br>ade _<br>ade _<br>1/<br>ento _ | 09/2023        | Q ~<br>0,00  |               | Processar      | Salvar   | × Descartar<br>- ∷<br>- ∷ ×<br>Q ∨   |        |

Matriz Criciúma & (48) 3411-0600 Unidade Florianópolis & (48) 99168-2865

Unidade Caxias do Sul & (54) 99631-8810

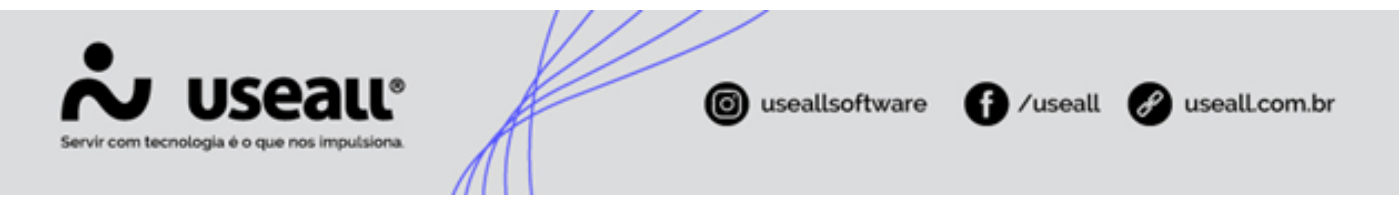

Na aba **Dados da solicitação** deve-se informar a data de solicitação, o usuário que está solicitando, qual a finalidade da solicitação e uma observação interna (caso necessário).

Na aba **Itens**, ao clicar no botão **Novo**, é apresentada uma nova tela para adicionar os itens, sendo necessário selecionar o item, o tipo de unidade conforme o item selecionado, a quantidade necessária, a data da necessidade do item e um complemento (caso necessário).

Depois de todas as informações preenchidas e itens adicionados, basta clicar no botão **Processar** e a solicitação será exibida na listagem.

#### Iniciar negociação

Ao selecionar um item da listagem e clicar no botão **Iniciar negociação**, é apresentada a tela para iniciar uma compra, basta informar a quantidade solicitada e clicar no botão **Iniciar compra**. O registro será enviado para a aba **Negociação em andamento**.

| Iniciar compra |            |                  | – 11 ×     |
|----------------|------------|------------------|------------|
|                |            |                  |            |
| Item           | Descrição  | Un.              | Solicitado |
| 10             | PRODUTO 03 | M3               | 3,00       |
|                |            |                  |            |
|                |            |                  |            |
|                |            |                  |            |
|                |            |                  |            |
|                |            |                  |            |
|                |            |                  |            |
|                |            |                  |            |
|                |            |                  |            |
|                |            |                  |            |
|                |            |                  |            |
|                |            | ✓ Iniciar compra | × Cancelar |

#### Comprar agora

Ao selecionar um item da listagem e clicar no botão **Comprar agora**, é apresentada a tela para iniciar uma compra, basta informar a quantidade solicitada e clicar no botão **Iniciar compra**, após deve-se informar um fornecedor e clicar no botão **Confirmar**, com isso será encaminhado para o pedido de compra.

| Para selecionar itens, basta clicar na caixa de seleção. |
|----------------------------------------------------------|
|                                                          |

Matriz Criciúma & (48) 3411-0600 Unidade Florianópolis & (48) 99168-2865 Unidade Caxias do Sul & (54) 99631-8810

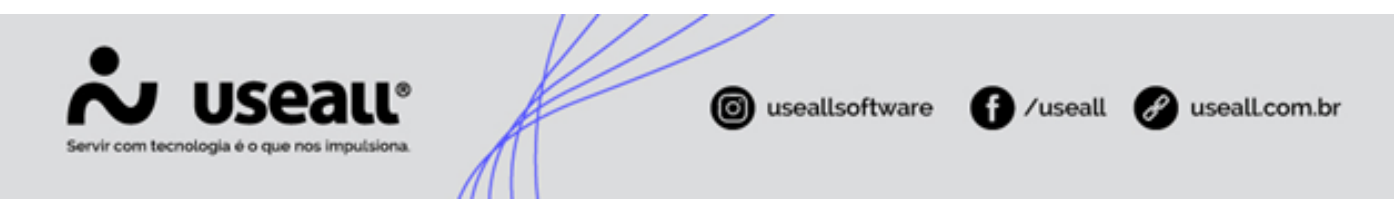

### Mais opções

Quando selecionar um registro e clicar no botão Mais opções é exibida as seguintes ações:

 Adicionar mais itens: nesta opção é possível adicionar mais itens à solicitação de compras. Na aba <u>Filtrar</u> basta preencher as informações, sendo o campo fornecedor é obrigatório. Após, deve-se clicar no botão Filtrar, sendo redirecionado para a aba <u>Itens</u> filtrando os itens conforme o fornecedor selecionado;

Para adicionar os itens, basta selecionar a finalidade, informar a quantidade do item necessário e clicar no botão **Processar**;

| Adicionar mais i | tens                                  |     | - 🗆 ×                |
|------------------|---------------------------------------|-----|----------------------|
| Filtrar Itens    |                                       |     |                      |
| Fornecedor       |                                       | Q ~ |                      |
| Linha            |                                       | Q ~ |                      |
| Grupo            |                                       | Q ~ |                      |
| Marca            |                                       | Q v |                      |
|                  | Somente itens sem compra em andamento |     |                      |
|                  | ☑ Somente itens sem solicitação       |     |                      |
|                  |                                       |     |                      |
|                  |                                       |     |                      |
|                  |                                       |     |                      |
|                  |                                       |     |                      |
|                  |                                       |     |                      |
|                  |                                       |     |                      |
|                  |                                       |     |                      |
|                  |                                       |     |                      |
|                  |                                       |     |                      |
|                  |                                       |     | Q Filtrar X Cancelar |
|                  |                                       |     |                      |
|                  |                                       |     |                      |
|                  |                                       |     |                      |
|                  |                                       |     |                      |

Matriz Criciúma & (48) 3411-0600 Unidade Florianópolis & (48) 99168-2865 Unidade Caxias do Sul & (54) 99631-8810

| Filtrar Iter             | nais itens |      |         |           |               |                       |                    | - 13 >     |
|--------------------------|------------|------|---------|-----------|---------------|-----------------------|--------------------|------------|
| Fornecedor<br>Finalidade |            |      |         | ~         |               |                       |                    |            |
| Item                     | Descrição  | Und. | Estoque | Lead time | Consumo médio | Prev. duração estoque | Data última compra | Quantidade |
| 7                        |            | LA   | 0,00    |           | 0,00          |                       | 26/09/2016         | 0,00       |
| 14                       | PRODUTO 05 | M3   | -152,58 |           | 0,00          |                       | 27/01/2021         | 0,00       |
| 17                       |            | CG   | -2,00   |           | 0,00          |                       | 23/02/2023         | 0,00       |
| 15                       |            | LA   | 0,00    |           | 0,00          |                       | 23/01/2020         | 0,00       |
| 11                       |            | LA   | 0,00    |           | 0,00          |                       | 26/09/2016         | 0,00       |
| Itens selecionad         | los: 0     |      |         |           |               |                       |                    |            |

- Cancelar: esta opção cancela a solicitação de compra;
- Rastrear solicitação de compra: irá para a tela de Solicitação de compra, filtrando com o registro selecionado.

## Aba - Negociação em andamento

Nesta aba são exibidos os filtros e botão pesquisar, *grid* de solicitações de compras, botão cotar, botão negociar, botão comprar e o botão mais opções.

#### Filtros negociação e botão pesquisar

Após aplicado os filtros, pode-se clicar no botão **Pesquisar** para apresentar as informações na grid, quando houver informações para serem apresentadas.

Matriz Criciúma & (48) 3411-0600 Unidade Florianópolis

Unidade Caxias do Sul & (54) 99631-8810

| Servir com tecnologia é o que nos impulsiona. | ( useallsoftware | f /useall | 🔗 useall.com.br |
|-----------------------------------------------|------------------|-----------|-----------------|
|                                               |                  |           |                 |

| ~   | useau N2        |               |                           |                 |         |             |     |                                         |                |       |             |                   | *   | <b>2</b> | • |
|-----|-----------------|---------------|---------------------------|-----------------|---------|-------------|-----|-----------------------------------------|----------------|-------|-------------|-------------------|-----|----------|---|
| ≡   | Compras         | Pain          | el de compras             |                 |         |             |     |                                         |                |       |             |                   |     |          |   |
| A   | Solicitações de | co Neg        | gociações em a            |                 |         |             |     |                                         |                |       |             |                   |     |          |   |
| ~   | ~ Q             |               |                           |                 |         |             |     |                                         |                |       |             |                   |     |          |   |
| ~   | Perío           | do Este mê:   | s ~ 01/09/2023 🗰 30/09/20 | 023 🏢           | Status  |             |     | - I - I - I - I - I - I - I - I - I - I |                |       |             |                   |     |          |   |
| 0   | Finalida        | de            |                           | ~               | Item    |             | Q   | ~                                       |                |       |             |                   |     |          |   |
| &   | Forneced        | lor           |                           | Q, ⊻ Grupo (    | lo item |             | Q   | <u> </u>                                |                |       |             |                   |     |          |   |
| ř.  | Q Pesquisar     | 🖸 Cot         | ar 🌀 Negociar 🎽 Comprar   | Mais opções 🗸 🗸 |         |             |     |                                         |                |       |             |                   |     |          | 0 |
|     |                 | tem           | Descrição                 |                 | Status  | Necessidade | Un. | Qtde. Solicitada                        | Qtde. Comprada | Preço | Valor total | Fornecedor escolh | ido |          |   |
|     | 🗆 Finalidade: M | latéria-prima | a (Industrialização)      |                 |         |             |     |                                         |                |       |             |                   |     |          |   |
| Ś   | 0 Q 1           | LO            | PRODUTO 03                |                 | Aberto  | 04/09/2023  | M3  | 3.00                                    | 0.00           | 0.00  | 0.00        |                   |     |          |   |
| - × | 00              | LO            | PRODUTO 03                |                 | Aberto  | 04/09/2023  | M3  | 4,00                                    | 0.00           | 0.00  | 0.00        |                   |     |          |   |
| Ħ   |                 |               |                           |                 |         |             |     |                                         |                |       |             |                   |     |          |   |

#### Grid - Negociação

Na grid são apresentados os registros conforme os filtros selecionados.

| ~        | useau M2                                               |         |             |     |                  |                |       |             |                     | <b>11</b> * | Þ | 8 |
|----------|--------------------------------------------------------|---------|-------------|-----|------------------|----------------|-------|-------------|---------------------|-------------|---|---|
| ≡        | Compras Painel de compras                              |         |             |     |                  |                |       |             |                     |             |   |   |
| A        | Solicitações de co Negociações em a                    |         |             |     |                  |                |       |             |                     |             |   |   |
| ~        | ~ Q.                                                   |         |             |     |                  |                |       |             |                     |             |   |   |
| ~        | Periodo Este mês 🛛 01/09/2023 🛗 30/09/2023 🛗           | Status  |             |     | ~                |                |       |             |                     |             |   |   |
|          | Finalidade                                             | Item    |             | Q   | ~                |                |       |             |                     |             |   |   |
| &        | Fornecedor Q v Grupo                                   | do item |             | Q   | ~                |                |       |             |                     |             |   |   |
| Ť        | 🔍 Pesquisar 🔯 Cotar 🕼 Negociar 🏋 Comprar Mais opções 🗸 |         |             |     |                  |                |       |             |                     |             |   | 0 |
| _        | Item Descrição                                         | Status  | Necessidade | Un. | Qtde. Solicitada | Qtde. Comprada | Preço | Valor total | Fornecedor escolhid | )           |   |   |
|          | Finalidade: Matéria-prima (Industrialização)           |         |             |     |                  |                |       |             |                     |             |   |   |
| Ś        | O Q 10     PRODUTO 03                                  | Aberto  | 04/09/2023  | M3  | 3,00             | 0.00           | 0.00  | 0.00        |                     |             |   |   |
| Ŷ        | O Q 10     PRODUTO 03                                  | Aberto  | 04/09/2023  | M3  | 4,00             | 0.00           | 0.00  | 0.00        |                     |             |   |   |
| <b>—</b> |                                                        |         |             |     |                  |                |       |             |                     |             |   |   |

Para cada registro são exibidas as ações:

- 🕓 exibe as seguintes informações:
  - Últimas compras

Esta aba apresenta a data do pedido, quantidade comprada, preço unitário e valor total da compra.

Matriz Criciúma & (48) 3411-0600 Unidade Florianópolis & (48) 99168-2865 Unidade Caxias do Sul & (54) 99631-8810

| Requisicó |                                            |                                                |                                                                      |                                                                                                    | (                                                                                                    |                                                                                                    |                                                                                                    |                                                                                                    |
|-----------|--------------------------------------------|------------------------------------------------|----------------------------------------------------------------------|----------------------------------------------------------------------------------------------------|----------------------------------------------------------------------------------------------------|----------------------------------------------------------------------------------------------------|----------------------------------------------------------------------------------------------------|----------------------------------------------------------------------------------------------------|
| Keguisico | ~                                          |                                                |                                                                      |                                                                                                    |                                                                                                    |                                                                                                    |                                                                                                    |                                                                                                    |
| 10        | Otdo                                       | Braco                                          | Total                                                                | Fornacadar                                                                                                    | Núm Pad compra                                                                                            | Load time                                                                                                    | Mooda                                                                                                    | Valor Un mooda                                                                                                    |
| UNI       | Q10e                                       | 1 1 4                                          | 01 20                                                                | Fornecedor                                                                                                    | 147777                                                                                                    | Lead time                                                                                                    | Niceda                                                                                                    | valor Un. moeda                                                                                                    |
|           | 100.00                                     | 1,14                                           | 91,20                                                                |                                                                                                    | 71/01                                                                                                    |                                                                                                    | K3<br>D¢                                                                                                    | 1,14                                                                                                    |
|           | 150.00                                     | 0.99                                           | 148 50                                                               |                                                                                                    | 38585                                                                                                    |                                                                                                    | D¢                                                                                                    | 1,15                                                                                                    |
|           |                                            |                                                |                                                                      |                                                                                                    |                                                                                                    |                                                                                                    |                                                                                                    |                                                                                                    |
|           |                                            |                                                |                                                                      |                                                                                                    |                                                                                                    |                                                                                                    |                                                                                                    |                                                                                                    |
|           |                                            |                                                |                                                                      |                                                                                                    |                                                                                                    |                                                                                                    |                                                                                                    |                                                                                                    |
|           |                                            |                                                |                                                                      |                                                                                                    |                                                                                                    |                                                                                                    |                                                                                                    |                                                                                                    |
|           |                                            |                                                |                                                                      |                                                                                                    |                                                                                                    |                                                                                                    |                                                                                                    |                                                                                                    |
|           | In. In In In In In In In In In In In In In | in. Qtde<br>IN 80.00<br>IN 100.00<br>IN 150.00 | in. Qtde Preço<br>IN 80.00 1.114<br>IN 100.00 1.13<br>IN 150.00 0.99 | Qtde         Preço         Total           IN         80.00         1.14         91.20           IN         100.00         1.13         113.00           IN         150.00         0.99         148.50 | Qtde         Preço         Total         Fornecedor           IN         80.00         1.14         91.20 | Qtde         Preço         Total         Fornecedor         Núm. Ped. compra           IN         80.00         1.14         91.20         147777           IN         100.00         1.13         113.00         71491           IN         150.00         0.99         148.50         38585 | Qtde         Preço         Total         Fornecedor         Núm. Ped. compra         Lead time           IN         80.00         1.14         91.20         147777         147777           IN         100.00         1.13         113.00         71491         1           IN         150.00         0.99         148.50         38585         38585 | Qtde         Preço         Total         Fornecedor         Núm. Ped. compra         Lead time         Moeda           IN         80.00         1.14         91.20         147777         R\$           IN         100.00         1.13         113.00         71491         R\$           IN         150.00         0.99         148.50         38585         R\$ |

#### • Requisições

Esta aba apresenta a data da requisição e quantidade.

| Histórico de compras do    | item                                  |                |      | - 0 :   |
|----------------------------|---------------------------------------|----------------|------|---------|
| Item                       |                                       |                | 오, 쓜 |         |
| Últimas compras Requisiçõe | 15                                    |                |      |         |
| Data                       |                                       | Requisição Un. |      | Quant   |
|                            |                                       |                |      |         |
|                            |                                       |                |      |         |
|                            |                                       |                |      |         |
|                            |                                       |                |      |         |
|                            |                                       |                |      |         |
|                            |                                       |                |      |         |
|                            |                                       |                |      |         |
|                            |                                       |                |      |         |
|                            |                                       |                |      |         |
|                            |                                       |                |      |         |
| l Dánina O do              | 0 Nanhum registre para evibir         | Q.,            |      |         |
| V ragina V de              | V V V V V V V V V V V V V V V V V V V | -¥             |      |         |
|                            |                                       |                |      | × Fecha |

• Q - exibe as seguintes informações:

Matriz Criciúma & (48) 3411-0600 Unidade Florianópolis & (48) 99168-2865 Unidade Caxias do Sul & (54) 99631-8810

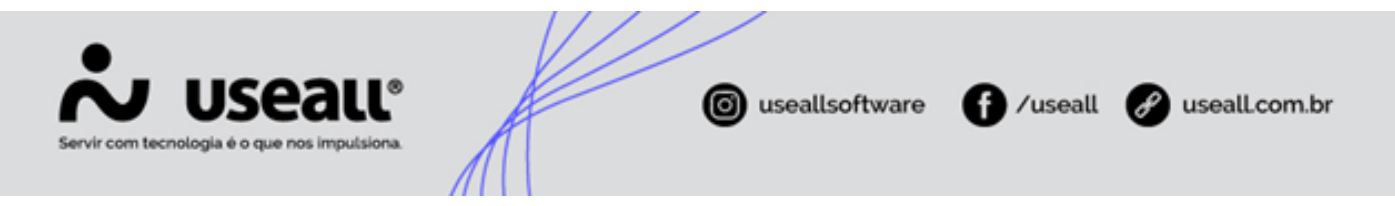

#### Cotações

Esta aba apresenta o status e data da cotação, data limite para a proposta e o comprador.

| Histórico de cotações/negociações – 🕮 × |             |              |                      |           |          |  |
|-----------------------------------------|-------------|--------------|----------------------|-----------|----------|--|
| Item                                    |             |              |                      |           |          |  |
| Cotações Fornecedores                   | Negociações |              |                      |           |          |  |
| Mais opções 🗸                           |             |              |                      |           |          |  |
| Status                                  | Número      | Data cotação | Limite para proposta | Comprador |          |  |
| Pendente                                | 4800        | 06/09/2023   | 06/09/2023           |           |          |  |
|                                         |             |              |                      |           |          |  |
|                                         |             |              |                      |           |          |  |
|                                         |             |              |                      |           |          |  |
|                                         |             |              |                      |           |          |  |
|                                         |             |              |                      |           |          |  |
|                                         |             |              |                      |           |          |  |
|                                         |             |              |                      |           |          |  |
|                                         |             |              |                      |           |          |  |
|                                         |             |              |                      |           |          |  |
|                                         |             |              |                      |           |          |  |
|                                         |             |              |                      |           |          |  |
|                                         |             |              |                      |           |          |  |
|                                         |             |              |                      |           |          |  |
|                                         |             |              |                      |           | × Fechar |  |

#### • Fornecedores

Esta aba apresenta o nome do fornecedor, data da negociação, quantidade e preço, fornecido pelo fornecedor.

Matriz Criciúma & (48) 3411-0600 Unidade Florianópolis

Unidade Caxias do Sul & (54) 99631-8810

| <b>Suseall</b> ervir com tecnologia é o que nos imputsiona. | 0          | ıseallso | ftware <b>f</b> | ⁄useall 🔗 | useall.com.br |
|-------------------------------------------------------------|------------|----------|-----------------|-----------|---------------|
| Histórico de cotações/negociações                           |            |          |                 |           | - [] ×        |
| Item<br>Cotações Fornecedores Negociações                   |            |          | Q               |           |               |
| Número Fornecedor                                           | Data       | Un.      | Qtde            | Preço     | Total         |
|                                                             | 00/03/2023 | UN       | 5,66            |           | 0,00          |
|                                                             |            |          |                 |           | × Fechar      |

#### • Negociações

Esta aba apresenta o número da negociação, nome do fornecedor, data, quantidade, preço unitário e valor total. Na última coluna apresenta a opção <u>Usar esta</u>, queserve para aplicar a negociação, sendo utilizada para o pedido de compra.

| Histórico de cotações/negociações -         |                                  |            |     |      |       |        |           |
|---------------------------------------------|----------------------------------|------------|-----|------|-------|--------|-----------|
| Item Q<br>Cotações Fornecedores Negociações |                                  |            |     |      |       |        |           |
|                                             |                                  |            |     |      |       |        |           |
| Negociação                                  | Fornecedor                       | Data       | Un. | Qtde | Preço | Total  |           |
| 6571                                        | NF-E EMITIDA EM AMBIENTE DE HOMO | 06/09/2023 | UN  | 5,00 | 30,00 | 150,00 | Usar esta |
|                                             |                                  |            |     |      |       |        |           |
|                                             |                                  |            |     |      |       |        |           |
|                                             |                                  |            |     |      |       |        |           |
|                                             |                                  |            |     |      |       |        |           |
|                                             |                                  |            |     |      |       |        |           |
|                                             |                                  |            |     |      |       |        |           |
|                                             |                                  |            |     |      |       |        |           |
|                                             |                                  |            |     |      |       |        |           |
|                                             |                                  |            |     |      |       |        |           |
|                                             |                                  |            |     |      |       |        |           |
| Observação                                  |                                  |            |     |      |       |        |           |
|                                             |                                  |            |     |      |       |        |           |
|                                             |                                  |            |     |      |       |        |           |
|                                             |                                  |            |     |      |       |        | Y Fochar  |

Matriz Criciúma & (48) 3411-0600 Unidade Florianópolis

Unidade Caxias do Sul & (54) 99631-8810

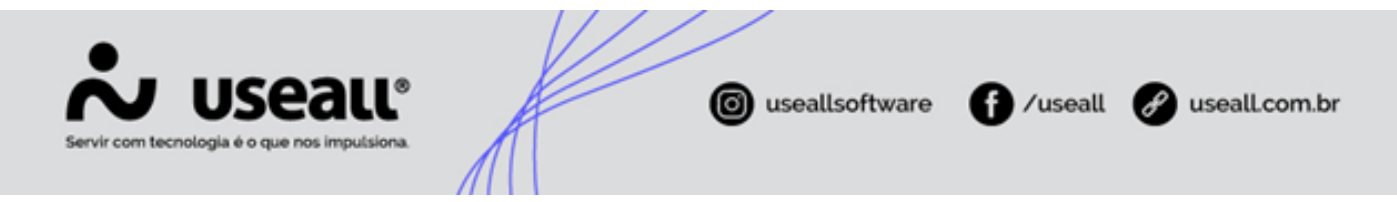

• Código do item: ao clicar abre a tela do item.

Na grid é possível visualizar as colunas **Lead time fornecedor** que traz a informação *lead time* conforme o cadastro do item, aba fornecedores e **Lead time item** que traz a informação *lead time* conforme cadastro do item, aba compras.

Também exibe a coluna **Fornecedor escolhido**, que traz o fornecedor conforme informado no processo de cotação ou pedido de compra.

#### Cotar

Ao selecionar um registro da listagem e clicar no botão **Cotar**, irá abrir a tela de <u>Cotação de preços</u>, apresentando as seguintes abas:

#### • Dados da cotação

Deve-e informar a data limite para a proposta, se a cotação será online, observação e título.

| ados da cotação    | Itens Fornecedores |                        |         |
|--------------------|--------------------|------------------------|---------|
| Código             | 4798               |                        |         |
| nite para proposta | 04/09/2023         |                        |         |
|                    | Online             |                        |         |
| Observação         |                    |                        |         |
|                    |                    |                        |         |
|                    |                    |                        |         |
|                    |                    |                        |         |
|                    |                    |                        |         |
| Título             |                    |                        |         |
|                    |                    |                        |         |
|                    |                    |                        |         |
|                    |                    |                        |         |
|                    |                    |                        |         |
|                    |                    |                        |         |
|                    |                    |                        |         |
|                    |                    |                        |         |
|                    |                    |                        |         |
|                    |                    |                        |         |
|                    |                    | 🔅 Processar 🖻 Salvar 🗙 | Cancela |
|                    |                    |                        |         |

## 🧪 Observação

Quando marcado a opção Online será enviado para o portal do fornecedor.

Itens

Matriz Criciúma & (48) 3411-0600 Unidade Florianópolis

Unidade Caxias do Sul & (54) 99631-8810

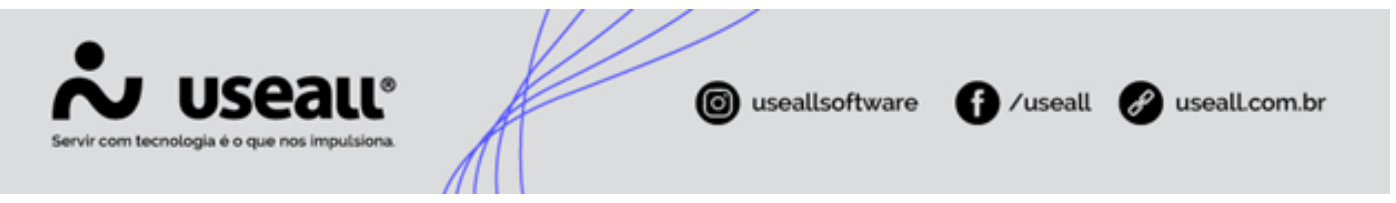

Apresenta os itens que estão vinculados à negociação. Pode-se editar os itens, removê-los ou adicionar novos itens.

| Cot | Cotação de preços – 🛙 ×             |      |            |             |                                |     |           |        |             |          |
|-----|-------------------------------------|------|------------|-------------|--------------------------------|-----|-----------|--------|-------------|----------|
| Da  | Dados da cotação Itens Fornecedores |      |            |             |                                |     |           |        |             |          |
| C   | No                                  | WQ   |            |             |                                |     |           |        |             |          |
|     |                                     | Item | Descrição  | Complemento | Solicitante                    | Un. | Qtde      | Da     | ita necessi | idade    |
| ۰.  | $\times$                            | 10   | PRODUTO 03 |             | NF-E EMITIDA EM AMBIENTE DE HO | M3  | 3,        | 00 04  | /09/2023    |          |
|     |                                     |      |            |             |                                |     |           |        |             |          |
|     |                                     |      |            |             |                                |     |           |        |             |          |
|     |                                     |      |            |             |                                |     |           |        |             |          |
|     |                                     |      |            |             |                                |     |           |        |             |          |
|     |                                     |      |            |             |                                |     |           |        |             |          |
|     |                                     |      |            |             |                                |     |           |        |             |          |
|     |                                     |      |            |             |                                |     |           |        |             |          |
|     |                                     |      |            |             |                                |     |           |        |             |          |
|     |                                     |      |            |             |                                |     |           |        |             |          |
|     |                                     |      |            |             |                                |     |           |        |             |          |
|     |                                     |      |            |             |                                |     |           |        |             |          |
|     |                                     |      |            |             |                                |     |           |        |             |          |
|     |                                     |      |            |             |                                |     | Processar | Salvar | ×           | Cancelar |

• Fornecedores Apresenta os fornecedores ds itens adicionados. Pode-se editar, remover ou adicionar outros fornecedores.

Matriz Criciúma & (48) 3411-0600 Unidade Florianópolis

Unidade Caxias do Sul & (54) 99631-8810

| - 11 × |
|--------|
|        |
| ××××   |
|        |
|        |

#### Negociar

Ao selecionar um registro da listagem e clicar no botão **Negociar**, irá abrir a tela de <u>Negociação</u>, sendo obrigatório informar para qual fornecedor será enviado a negociação e o valor unitário que pretende-se pagar pelo item.

Após confirmar a negociaão, o status do registro fica como Negociando.

Matriz Criciúma & (48) 3411-0600 Unidade Florianópolis & (48) 99168-2865 Unidade Caxias do Sul & (54) 99631-8810

| Servir com tec                                                          | USEALL®<br>nologia é o que nos impulsiona. | useallsoftware | f /useall              | 🔗 useall.com.br |
|-------------------------------------------------------------------------|--------------------------------------------|----------------|------------------------|-----------------|
| Negociação                                                              |                                            |                |                        | - 13 ×          |
| Fornecedor<br>Contato<br>Forma de pagto<br>Cond. de pagto<br>Observação |                                            |                | Q ~<br>~<br>Q ~<br>Q ~ |                 |
| Item                                                                    | Descrição                                  | Un.            |                        | Preço a pagar   |
| × 10                                                                    | PRODUTO 03                                 | M3             |                        | 0,00            |
|                                                                         |                                            |                |                        |                 |

#### Comprar

Quando o registro estiver com o status **Negociando** será possível clicar no botão **Comprar**, ao clicar neste botão será redireicioando para a tela do pedido de compra.

#### Mais opções

Quando selecionar um registro e clicar no botão Mais opções é exibido as seguintes opções:

- Adicionar mais itens: esta opção tem a mesma funcionalidade que a opção adicionar mais itens da aba Solicitação de compras;
- Cancelar: irá cancelar a negociação;
- Finalizar: irá finalizar a negociação;
- Estornar compra: irá estornar a negociação, deixando-a com o status de Cancelado;
- Rastrear solicitação: irá para a tela de solicitação de compras, filtrando o registro selecionado;
- Rastrear cotações: irá para a tela de cotação de preços, filtrando o registro selecionado;
- Rastrear pedido: irá para a tela de pedido de compra, filtrando o registro selecionado.

Matriz Criciúma & (48) 3411-0600 Unidade Florianópolis & (48) 99168-2865 Unidade Caxias do Sul & (54) 99631-8810

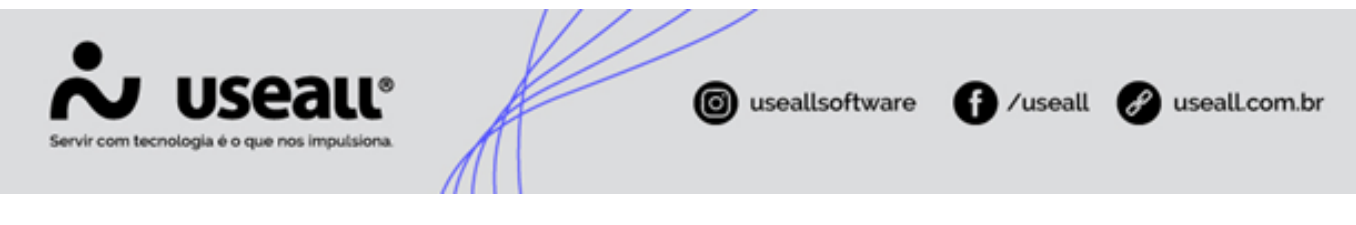

👉 Acesse a área de vídeos e confira os tutoriais!! 😉

Voltar ao topo

Matriz Criciúma & (48) 3411-0600 Unidade Florianópolis & (48) 99168-2865 Unidade Caxias do Sul & (54) 99631-8810